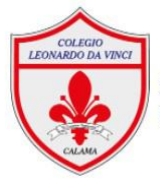

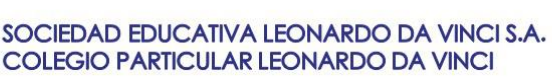

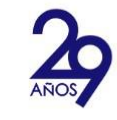

## TUTORIAL COMPRA TEXTO DE INGLÉS ON LINE

- 1.- Ingrese a la página <u>https://www.booksandbits.cl/</u>
- 2.- Escriba el nombre del colegio en el espacio destinado para ello. - Debe escribir colegio Leonardo Da Vinci

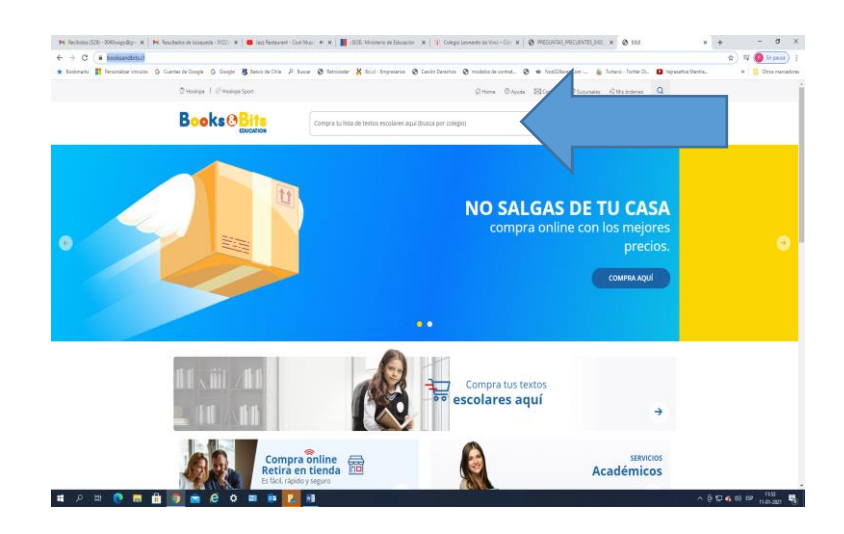

3.- Seleccionar el nivel del que desea comprar el texto: Por ejemplo, seleccione kínder (Transición Mayor) o PP1 Y 2 (Transición Menor)

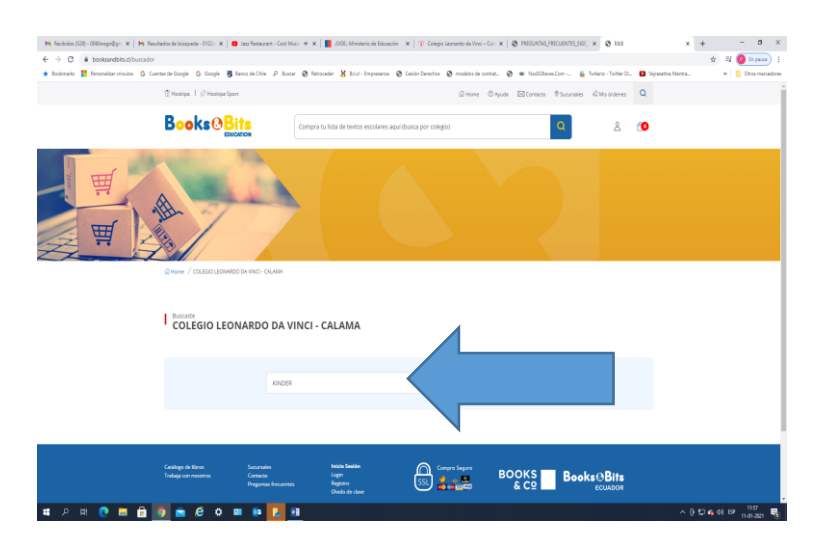

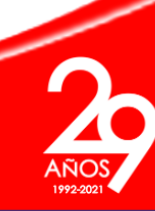

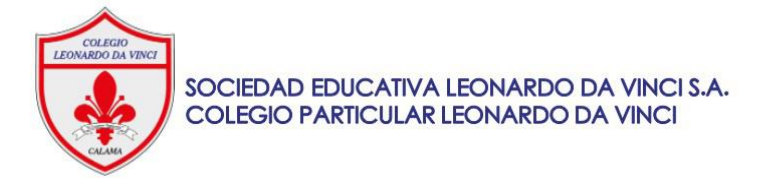

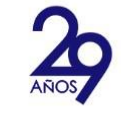

## 4.- Presione "agregar"

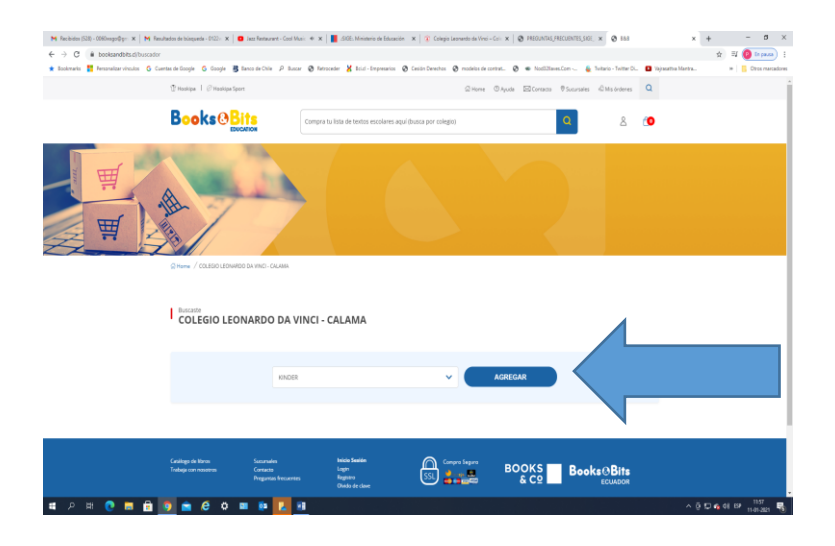

5.- Proceda a comprar el texto, agregando su compra al carro.

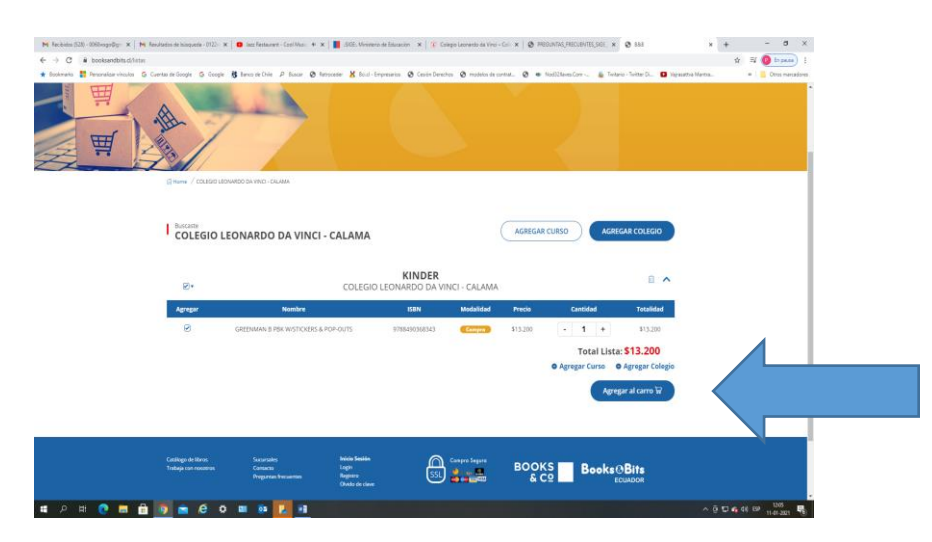

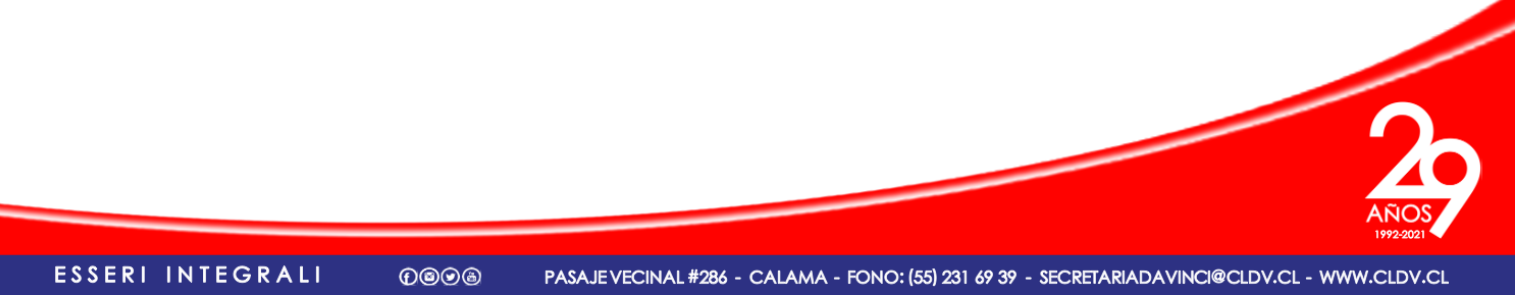